## How to configure Tile Function

## Register and Use a GLIDiC product with Tile

## Contents

- What You Can Do
- Setting Up the Tile Application
- Using Tile
- Remove from the Tile Application

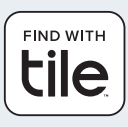

What You Can Do

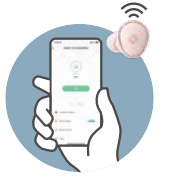

## Find by Ringing Earbuds

Earbuds can be rung from the Tile application as far as they are around. Ring the Earbuds

## Find on a Map by Locating Earbuds

Locate the earbuds on a map of the Tile application.

When the earbuds are far away from you, you can let your Tile application be notified when other Tile application users pass by near the earbuds.

Locate Earbuds on a Map

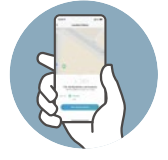

∆Тор

## Setting Up the Tile Application

## 1) Install the Tile application

Install the application from App Store or Google Play. Note) For the latest OS supported for the Tile application, check the FAQ of the Tile application.

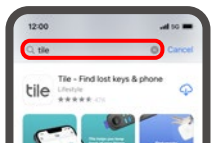

#### 2 Register and configure the application

1. Tap the Tile application icon to start and register.

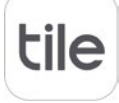

2.After completing the registration, tap [+] on the top screen of the application.

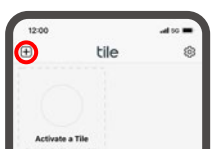

3.Tap [GLIDiC].

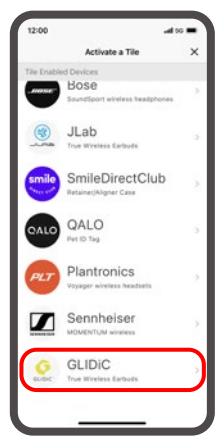

4.Select a GLIDiC product you want to configure on the Tile application.

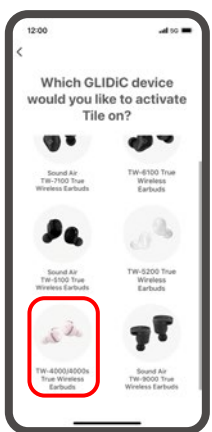

5.Follow the instructions of the Tile application to configure the left (L) earbud, then the right (R) earbud.

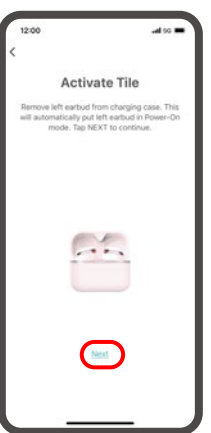

③ The setup is complete once Tile for both earbuds is enabled. The earbuds can be found from the Tile application when you are not sure where they are.

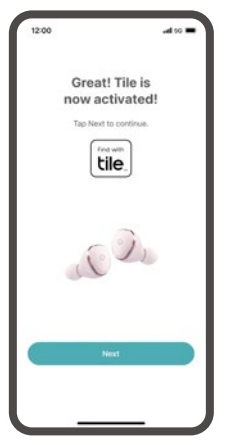

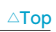

## Using Tile

The earbuds can be found with the following methods using the Tile application when you are not sure where they are: Note)The charging case cannot be detected.

### •Ring the Earbuds

Earbuds can be rung from the Tile application as far as they are around.

Note)They cannot be rung when the earbuds' battery is empty or the Bluetooth connection between the smartphone and the earbuds is disconnected.

#### •Locate Earbuds on a Map

Locate the earbuds on a map of the Tile application. When the earbuds are far away, you can set notifications on your Tile application when other Tile application users pass by near the earbuds.

Note)You are not notified when the battery of the earbuds is empty.

### Ring the Earbuds

1.Select the earbuds you want to find on the top screen of the Tile application, then tap [Find].

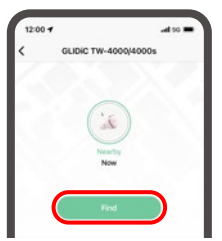

2.The earbuds sound an alarm to check where they are. Both left and right earbuds ring. The volume cannot be changed. If the earbuds are not in the charging case, the sound gets louder gradually.

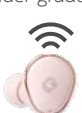

# Locate Earbuds on a Map

1.Select the earbuds you want to find on the top screen of the Tile application, then tap [Location History]. Both left and right earbuds can be located respectively.

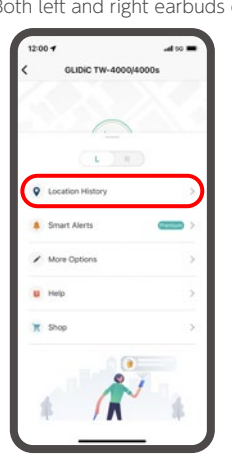

2. The earbuds are located on the map.

The location where they were connected to Bluetooth for the last time will be displayed.

To let your Tile application be notified when other Tile application users pass by near the earbuds, tap [Notify When Found].

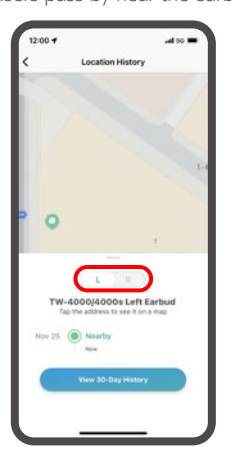

∆Тор

# Removing from the Tile Application

When the Tile function is no longer needed, or the earbuds are given to others, you can remove your GLIDiC product from the Tile application.

1.Place the GLIDiC product you want to remove near the smartphone, select the GLIDiC product on the top screen of the Tile application, then tap [More Options].

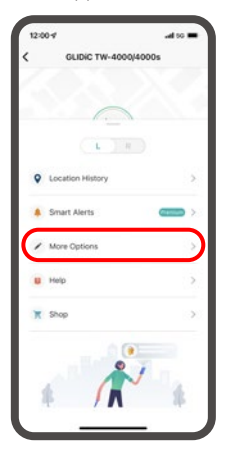

2.Tap [Reset].

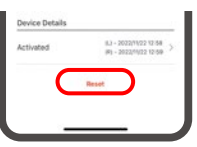

3.Tap the right (R) or left (L) earbud. The earbud should be removed one by one.

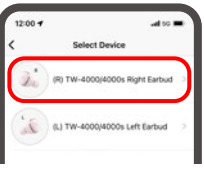

#### 4.Tap [Reset].

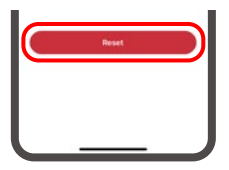

5.Follow the same procedure to remove the other earbud.

#### Support Contact for the Tile Application

Select [Support - Contact Customer Care] under [Settings] of the Tile application to contact us.

#### ∆Тор